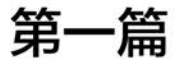

# JavaScript基础

- 第1章 初识 JavaScript
- 第2章 JavaScript 基础知识
- 第3章 控制语句
- 第4章 函数
- 第5章 对象
- 第6章 浏览器对象
- 第7章 文档对象
- 第8章 DOM事件
- 第9章 JavaScript 代码优化

## 第1章 初识 JavaScript

### 1.1 什么是 JavaScript

JavaScript(简称 JS)是一门用于前端开发的计算机语言,在不与服务器交互的情况下,可修改 HTML 内容,为网页添加各种动态效果。它是网页动画与交互的效果之源, 也是构建 Web 应用的核心部分。

随着 5G 移动网络的普及,在各种新技术、新标准的推动下,今天的 Web 前端技术已 形成了一个大的技术系统,涉及知识点如图 1-1 所示。

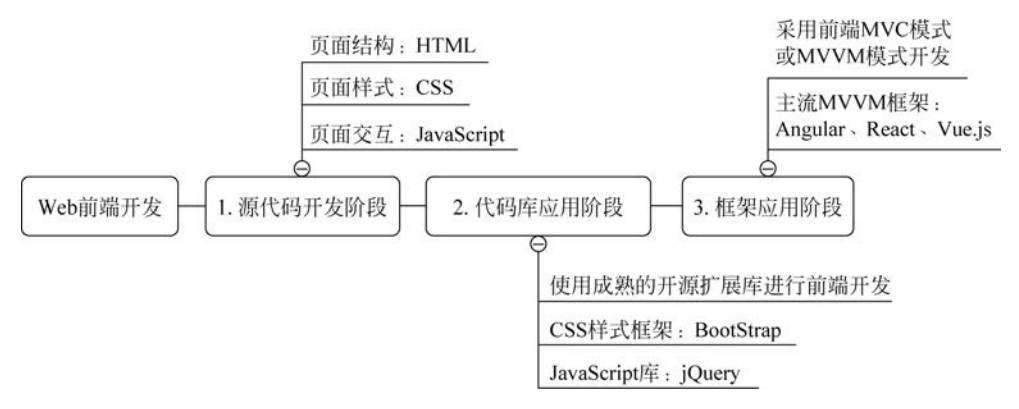

图 1-1 Web 前端开发技术

(1) Web 前端泛指在 Web 应用中,用户可以看得见的内容,包括 Web 页面的结构、Web 的外观表现以及 Web 的交互实现。HTML 语言属结构,决定网页的内容是什么; CSS 样式属表现,展示网页的效果是什么样子;而 JavaScript 技术属行为,它是一种基于对象和事件驱动的脚本语言,用于控制网页的交互行为。在 Web 前端开发技术中,JavaScript 技术是最重要的,它的语法和 Java 类似,属于解释型语言,边执行边解释。JavaScript 的最大特点是"一切皆对象",它是一种拥有属性、方法的特殊数据类型。

(2) Web 后端更多的是与数据库进行交互、处理相应的业务逻辑,需要考虑的是数据的存取、平台的稳定性与性能等。Web 后端编程语言是百花齐放,有 PHP、JSP、 node.js等编程语言,但 Web 前端的脚本是一枝独秀,处理前端效果,非 JavaScript 语言不可。不过,JavaScript 也可以应用在其他方面,比如 node.js 使 JS 变成了服务器端脚本,类似 PHP。

### 1.2 JavaScript 的发展史

1994年,网景公司(Netscape)发布 Navigator 浏览器,但是这款浏览器只能浏览页面,为了解决这个问题,网景决定发明一种全新的语言。

1995年,网景公司的布兰登·艾奇(Brendan Eich)为 Navigator 浏览器开发了一种 名为 LiveScript 的脚本语言。当时,Netscape 为了搭上媒体热炒 Java 的"顺风车",临时 将 LiveScript 改名为 JavaScript,所以从本质上讲,JavaScript 和 Java 是没有什么关系的。

因为网景公司开发的 JavaScript 1.0 获得了巨大的成功,一年后微软迫于竞争对手的压力模仿 JavaScript 开发了 JScript。为了让 JavaScript 标准化,微软、网景、ScriptEase等公司联合 ECMA(欧洲计算机制造商协会)组织定制了 JavaScript 语言的标准,称为 ECMAScript 标准。虽然 JavaScript 和 ECMAScript 通常被人们用于表达相同的意思,但 JavaScript 的含义比 ECMA-262 中规定的多得多。一个完整的 JavaScript 实现由 ECMAScript(语法标准,核心)、BOM 浏览器对象模型、DOM 文档对象模型 3 个部分组成。

由于 ECMA-262 定义的 ECMAScript 只是这门语言的基础,与 Web 浏览器没有依赖关系,Web 浏览器只是 ECMAScript 实现可能的宿主环境之一,因此,在 ECMAScript 基础上,Web 浏览器就可能构建出更完善的脚本语言,不仅提供了基本的 JavaScript 的实现,还提供了该语言的扩展,如 BOM、DOM。

JavaScript 的 ECMAScript 标准在不断发展,平时讲到 JavaScript 版本,实际上就是 说它是实现了 ECMAScript 标准的哪个版本。

1997 年 7 月, ECMAScript 1.0 发布, 实质上与 Netscape 的 JavaScript 1.0 相同, 只 是做了一些小改动, 支持 Unicode 标准, 对象与平台无关。

2009年12月,ECMAScript 5.0正式发布。它添加了新功能,包括原生 JSON 对象、 继承的方法和高级属性定义以及严格模式。

2011年6月, ECMAScript 5.1发布并且成为 ISO 国际标准。

2015 年 6 月, ECMAScript 6.0 正式发布, 并更名为 ECMAScript 2015。ECMAScript 6.0 的目标是使 JavaScript 语言可以用来编写大型的、复杂的应用程序,称为企业级开发语言。

2020年6月,发布 ECMA-262(第11版),即 ECMAScript 2020通用编程语言的标准。

### 1.3 JavaScript 的功能

通过 JavaScript 脚本,主要实现两项功能:对 DOM(HTML)的增删改查、对事件 (event)的响应和处理。例如,单击图 1-2 购物车中的"删除"图标,可以删除选购的商品。 光标滑过图 1-3 所示的选项卡,可以切换扫码登录或账户登录的界面。

下面通过案例来体验一下 JavaScript 的用途。

【例 1-1】 打开页面,输出"hello world!",如图 1-4 所示。

分析:

最简单的实现方式,就是把输出内容写在<body>标签内。

4

. . . . . .

| <b>1</b> Ait | *0                                          |         | m/A            | 10-5L              | 4.14                | 18.00-     |
|--------------|---------------------------------------------|---------|----------------|--------------------|---------------------|------------|
| M #22        | Man                                         |         | 497            | 53.88              | 744                 | SRIF       |
| ✔ 京东自营       | Í.                                          | 优惠券 ~   | 0              | 还差18.18元免运费 🗄      | E湊单 > 开通PLUS        | 每月锁5张运费    |
| 満成 B         | 满2件,已减8.98元 去凑单 >                           |         |                |                    | ¥89.80<br>减: -¥8.98 |            |
| "            | ■生軽」結構进口紅心火龙果 4个装<br>红肉中果 单果約330-420g 新鮮水果  | 红心中果 4个 | ¥29.90<br>促钠 ~ | - <b>1</b> +<br>有货 | ¥29.90              | 删除<br>移入关注 |
| "            | 國主計 數項38号果态程子相接 種子<br>格子 2.5kg装 単果130g以上新起水 | 類還2.5kg | ¥59.90<br>促的~  | - 1 + 有質           | ¥59.90              | 删除<br>移入关注 |
| ♥ 全选 動除      | 赤中的商品 移入关注 書理時物车                            |         | Bi             | 5坪2件商品へ 总切         | ¥80.82 🤉            | 去结算        |

图 1-2 购物车的删除功能

| <b>扫码登录</b> 账户登录                                        |                                                                                                    |
|---------------------------------------------------------|----------------------------------------------------------------------------------------------------|
|                                                         |                                                                                                    |
| 打开手机京东 扫描二维码                                            | ③ 127.0.0.1:8848/example/1/1- x + ● $-$ □ ×<br>$\leftarrow \rightarrow$ C ③ 127.0.0.1:8848/example/1/1 $\mathbb{H} \Leftrightarrow \bigcirc$ : |
| ② 免編入     多 更快     ③ 更安全         ○ QQ   ● 微信     ● 立即注册 | hello world!                                                                                                    |
| 图 1-3 登录切换功能                                            | 图 1-4 页面输出一条信息                                                                                                    |

#### 参考代码:

【例 1-2】 在例 1-1 静态页面的基础上,输出 1 万条"hello world!"的信息,如图 1-5 所示。

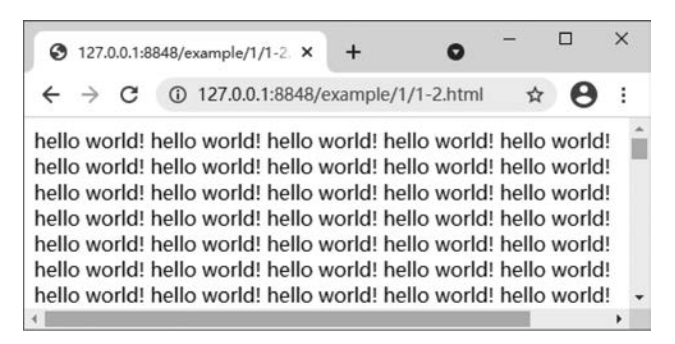

图 1-5 输出多条记录

#### 分析:

如果直接用制作静态网页的方式去实现,必然存在一定困难,需要在< body >标签内 输入1万条"hello world!"。显然,这种方式是极其低效的。但是用 JavaScript 循环语句 实现就简单多了,只需保存几行代码,而且文件相对比较小。需要注意,在 HTML 内嵌 入 JavaScript 语句,需要用< script >标签声明一下。内容用 document. write()语句输出。

#### 参考代码:

### 1.4 JavaScript 运行环境

浏览器内置 JavaScript 代码解释器,所以安装浏览器后就可以运行 JavaScript 代码。 不同的浏览器,解释器可能存在差异。本书的案例是使用 Google Chrome 浏览器进行测试与调试的。

JavaScript的执行流程如图 1-6 所示。用户通过浏览器的地址栏输入页面的地址,向服务器发出请求,请求查找包含 JavaScript 代码的页面。服务器接到请求后,返回保存在服务器上包含 JavaScript 的源文件。需要注意的是,服务端不进行 JavaScript 代码的处理,其只完成查找、传递 JavaScript 源文件的任务。当请求的网页返回浏览器端后,浏览器进行解析、渲染 HTML+CSS+JavaScript 代码。JavaScript 代码运行在浏览器端,故属于客户端的脚本。

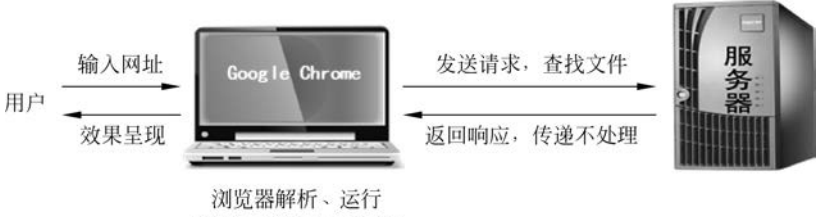

HTML+CSS+JavaScript

图 1-6 JavaScript 执行流程

### 1.5 JavaScript 代码位置

在网页中引用 JavaScript 有 3 种方式。

(1) 内嵌。将内容直接写在 HTML 标签中,该方式不常用。例如:

<input type = "button" value = "点击试试" onclick = " javascript: alert('试试就试试'); "/>
(2) 内置。在< head >和< body >标签的任何位置嵌入"< script > JS 脚本</ script >"

代码。

(3)外联。导入外部 JavaScript 文件。在 HTML 文档中,用< script src="×××.js"></script >标签引用。其中×××.js 是单独保存的 JavaScript 文件。使用外部脚本的优 点是可实现页面内容和功能的分离,代码结构清晰,易于维护。

【例 1-3】 在网页中用 3 种方式引用 JavaScript。

参考代码:

```
<! DOCTYPE html >
< html >
  < head >
   < meta charset = "utf - 8">< title > </title >
   <!-- JavaScript 外联方式 -->
    < script type = "text/ javascript" src = "jsFile.js"></script>
  </head>
  < body >
   <!-- JavaScript 内嵌方式 -->
    < input type = "button" value = "点击试试" onclick = "javascript:alert('试试就试试');"/>
   <!-- JavaScript 内置方式 -->
    < script type = "text/ javascript">
        alert("欢迎进入 JS 学习!");
    </script>
  </body>
</html>
```

jsFile.js文件内容如下。

//外部 JavaScript 文件 alert("成功导入 JavaScript 文件");

注意:HTML 文档的解析顺序是自上向下,此时因为 JavaScript 代码放置的位置不

同,会产生不同的运行结果。

(1) 放置在<head>标签内。由于 HTML 文档是由浏览器从上往下依次载入的,故 在执行 JavaScript 代码时,由于 HTML 元素还未载入,此时是无法操作 HTML 元素的。

(2)放置在< body >的结束标签前,可改善页面显示速度,因为脚本编译会拖慢显示。

一般情况下,建议把 JavaScript 代码放在</body>之前。如果要放置在< head >标签内,最佳解决方案是用 window 对象的 onload 事件控制 JavaScript 代码的执行时机。当 网页代码加载完成时,才触发 JavaScript 运行代码。

### 1.6 JavaScript 代码调试

代码调试是将编写好的程序进行测试,对测试结果中出现的错误进行分析,找出原因和具体的位置,并进行纠正,这是保证代码正确性必不可少的步骤。调试 PC 端 JavaScript 代码的方式有很多种,可以通过以下方式进行。

### 1. 通过 Console(控制台)查看代码运行情况

专业开发人员编写代码时,需要不停调试与测试。JavaScript 代码运行后,可以切换 到 Console(控制台)进行调试。打开 Google Chrome 控制台的快捷键是 F12。

假设在 file. js 源文件的末尾添加一句代码:

alert(a); //a 为变量,但没赋值

运行例 1-3. html 代码,在 Console 控制台就会显示对应错误的提示,如图 1-7 所示。 需要注意的是,不是所有错误都能在控制台中正确显示出来。

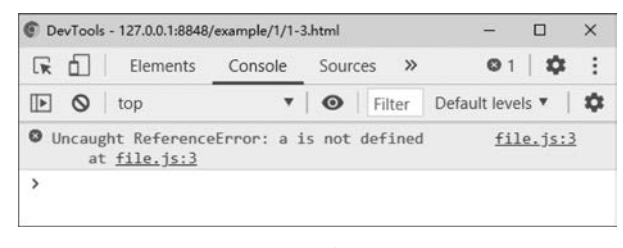

图 1-7 控制台错误提示

### 2. 通过 console. log()在 Console 控制台打印信息

假设在调试过程中需要查看中间过程的信息,可通过在 JavaScript 中添加 console. log (msg)语句,把输出结果显示在控制台。msg 为需要在控制台打印的信息(如变量值)。运行程序后,打开浏览器并按 F12 键,即可在控制台查看到打印的信息。

【例 1-4】 获取 id="zcool"的元素,并通过 console. log 打印该元素、元素的 href 属性以及元素的文本内容,如图 1-8 所示。

#### 参考代码:

<! DOCTYPE html >

| DevTool:                                                                                                    | 5 - 127.0.0.1:8848,  | /example/1/1-4 | 4.html |              |            |      |      | -           |        | ×  |
|----------------------------------------------------------------------------------------------------|----------------------|----------------|--------|--------------|------------|------|------|-------------|--------|----|
|                                                                                                    | Elements             | Console        | Sour   | ces          | Network    | »    |      |             | 🌣      | :  |
| D O                                                                                                    | top                  | *              | 0      | Fil          | ter        |      | Defa | ult leve    | ls ▼   | \$ |
| <a l<="" td=""><td>href="<u>https:</u></td><td>//www.zcool</td><td></td><td><u>:n/</u>"</td><th>id="zcool"</th><td>'&gt;站酷</td><td></td></a> | href=" <u>https:</u> | //www.zcool    |        | <u>:n/</u> " | id="zcool" | '>站酷 |      | <u>1-4.</u> | html:1 | 0  |
| https:                                                                                                    | //www.zcool          | .com.cn/       |        |              |            |      |      | 1-4.        | html:1 | 1  |
| 站酷                                                                                                    |                      |                |        |              |            |      |      | 1-4.        | html:1 | 2  |
| >                                                                                                    |                      |                |        |              |            |      |      |             |        |    |

图 1-8 在控制台打印信息

### 3. 通过 alert 弹出窗口查看信息

alert 与 console. log 一样, alert 通过在 JavaScript 中添加 alert(msg)进行调试, msg 为需要在弹出窗口中显示的信息。

例如,例 1-4 的 JavaScript 代码可修改如下。

```
< script type = "text/javascript">
    var obj = document.getElementById('zcool');
    alert(obj.href);
    alert(obj.innerHTML);
</script>
```

需要注意的是,弹窗是强制阻塞,只有关闭窗口,才能解除阻塞,因此需要谨慎使用。

### 4. 通过 Sources 选项卡设置断点进行程序调试

Sources 选项卡的左边是内容源,包括页面中的各种资源。中间区域展示左边资源文件的内容。右边是调试功能区,最上面的一排按钮分别是暂停/继续、单步执行、单步跳入、单步跳出、禁用/启用所有断点。下面是各种具体的功能区,如图 1-9 所示。注意,左右两边的区域默认收缩在两侧没有显示出来,单击两侧的"伸缩"按钮 【 可展示出来。

通过左边的内容源,打开对应的 JavaScript 文件。单击文件的行号,就可以设置和删除断点。添加的每个断点都会出现在右侧调试区的 Breakpoints 列表中,单击列表中的断点就会定位到内容区的断点上。对于每个已添加的断点都有两种状态:激活和禁用。 刚添加的断点都是激活状态,禁用状态就是保留断点但临时取消该断点功能。

9

| DevTools - 127.0.0.1:8848/ex | ample/1/1- | 0.html                                                                                                    |         |             |     |      |      |         |    | -        | 0   | ×   |
|------------------------------|------------|----------------------------------------------------------------------------------------------------|---------|-------------|-----|------|------|---------|----|----------|-----|-----|
| 🕞 🚹 📔 Elements               | Console    | Sources                                                                                                    | Network | Performance | Mem | ory  | App  | licatio | on | »        | 1   | : : |
| Page »                       | 1          | -0.html ×                                                                                                    |         |             |     | ₽,   | â    | +       | 1  | <b>*</b> | 7/2 | 0   |
| r 🗖 top                      | 6          |                                                                                                    |         |             |     | ▼ Wa | atch |         |    |          | +   | C   |
| ▼ △ 127.0.0.1:8848           | 8          | <body><br/><script :<br="" type="text/javascript">sum=0;</td><td colspan=6>sum: 0</td></tr><tr><td>▼ 📄 example/1</td><td>9</td><td colspan=5>▼ Call Stack</td></tr><tr><td>1-0.html</td><td>10</td><td colspan=4>for(1=0;1<10000;1++){<br>sum=sum+i;</td><td colspan=3><ul>     <li>(anonymous) 1-0.htm</li> </ul></td><td>.html:1</td><td>1</td></tr><tr><td></td><td>12</td><td rowspan=3 colspan=4><pre>} document.write(sum); </script> <script></script></body> |         |             |     |      |      |         |    |          |     |     |

图 1-9 Google Chrome 的 Sources 选项卡

也可以设置条件断点。在断点位置的右键菜单中选择 Edit Breakpoint 命令设置触发断点的条件,就是写一个表达式,表达式的值为 true 时才触发断点。

### 5. 通过 Network 选项卡查看页面加载过程

查看 HTTP 请求后可得到的各个请求资源的详细信息,如状态、资源类型、大小、所 用时间等,可以根据这个进行网络性能优化,如图 1-10 所示。

| DevTools - 127.0.0.1:8848 | /example/10/10-2 | html                        |                    |                |             | - 0           | ×     |
|---------------------------|------------------|-----------------------------|--------------------|----------------|-------------|---------------|-------|
| 🕞 🚹 🛛 Elements            | Console          | Sources Netwo               | ork Performan      | ce Memory      | / <b>»</b>  | 1.0           | ŧ. (۲ |
| • • <b>•</b> •            | Preserve log     | Disable cach                | e Online           | <u>±</u>       |             |               | •     |
| Filter                    | Media Font       | e data URLs<br>Doc WS Manif | fest Other 🗌 I     | Has blocked co | okies 🗌 B   | locked Reque  | ests  |
| 20 ms                     | 40 ms            | 60 ms                       | 80 ms              | 100 ms         | 1           | 20 ms         | 14(   |
| Name                      | Status           | Туре                        | Initiator          | Size           | Time        | Waterfall     |       |
| 10-2.html                 | 304              | document                    | Other              | 284 B          | 10 ms       |               | 1 -   |
| jquery-3.5.1.js           | 304              | script                      | <u>10-2.html</u>   | 286 B          | 9 ms        | 4             |       |
| 5 requests   41.0 kB tra  | ansferred 322    | kB resources                | Finish: 114 ms   [ | OOMContentLo   | baded: 97 m | is   Load: 97 | ms    |

图 1-10 Google Chrome 的 Network 选项卡

但在开发移动端应用时,不像开发 PC 端那样可以在控制台中查看各种网络请求,以 及打印的日志,但可以借助微信团队开发的移动端调试器 vconsole。